# Caja de Unión iQUBE<sup>2®</sup> Guía Rápida de Inicio

Este documento lo guiará a través de una instalación típica de  $iQUBE^{2\mathbb{R}}$  con marcos recomendados por RLWS. Se asume el empleo de una báscula camionera de 8 celdas de carga y dos circuitos CPU del  $iQUBE^2$ . Consulte la página 4 para información sobre el cableado del circuitos CPU del  $iQUBE^2$ .

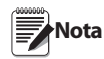

Las celdas de carga, ó simuladores, deben estar conectados antes de proseguir con las instrucciones de instalación enlistadas en este documento. RS-422 y RS-485 son intercambiables. TEDS no se sustenta.

# Uso de 920i, Para Configuración

# Establezca una Conexión

1. Conecte el  $iQUBE^{2\mathbb{R}}$  y el  $920i^{\mathbb{R}}$  empleando una conección RS-422.

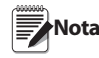

El RS-422 se recomienda ante el RS-232 debido a la velocidad baud de115,200 del *iQUBE*<sup>2</sup>. RS-232 tiene una distancia máxima de 10 pies y el RS-422 la tiene de 1000 pies a esta velocidad.

2. La siguiente tabla muestra las conexiones necesarias para las comunicaciones del RS-422 entre un 920*i* hospedado y un *iQUBE*<sup>2</sup>. Se dispone de un cable doble duplex en el Puerto 4 del 920*i*.

| <i>Circuitos 920i</i><br>Conector J10 r (Port 4) |         | <i>iQ</i><br>Con | UBE <sup>2</sup><br>ector J7 |
|--------------------------------------------------|---------|------------------|------------------------------|
| Señal RS-422                                     | Clavija | Clavija          | Señal RS-422                 |
| GND                                              | 1       | 1                | GND1                         |
| RS-422 A                                         | 5       | 4                | RS-485 A                     |
| RS-422 B                                         | 6       | 5                | RS-485 B                     |

Tabla 1. Conexiones del Cable Doble en RS-422 Para 920i Hospedado

3. Asegúrease que los *dip switches* S2 en el circuitos CPU del *iQUBE*<sup>2</sup> se encuentran asignados a 485 (Ambos,1,2 en OFF). Vea la ilustración en la Figura 12 de la página 4 del circuitos CPU del *iQUBE*<sup>2</sup> la localización del *dip switch* S2.

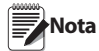

En el caso de cambiar la posici[on del switch, energice el  $iQUBE^2$  mientras se encuentre en el modo Setup, cuando el switch se encuentre en posición de encendido. Una vez reiniciado coloque el switch en OFF.

- 4. En el 920i, ingrese a modo Configuration y navegue al menú SERIAL.
- 5. Cambie el parámetro PORTTYPE a 422 (ver Figura 2).

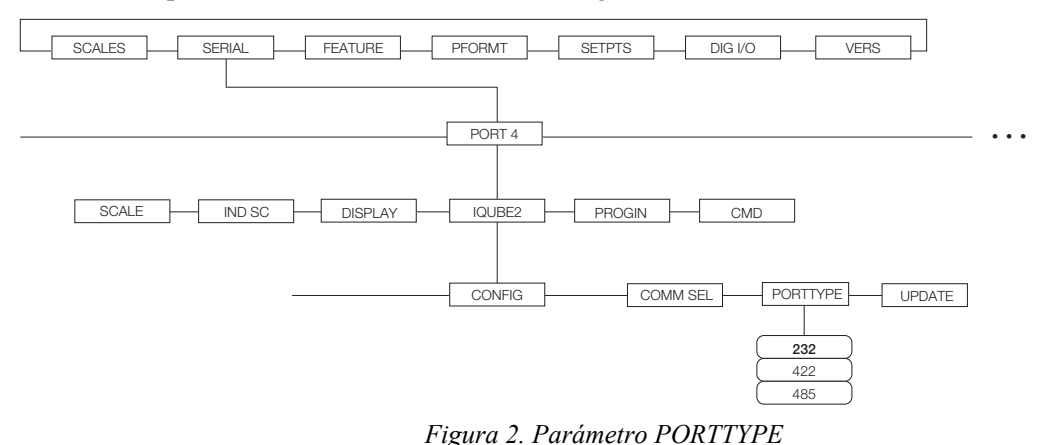

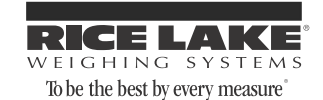

6. Navegue al menú CONFIG y presione la tecla programmable Connect (ver Figura 3).

| 12/20/2010 | ) 01    | :57PM      |      |        |                  |
|------------|---------|------------|------|--------|------------------|
|            |         | - SERIAL - |      |        |                  |
|            |         | - PORT4 -  |      |        |                  |
|            | DISPLAY | IQUBE2     | PF   | ROGIN  |                  |
| PORTTYPE   | UPDATE  | CONFIG     | COI  | MM SEL | PORTTYPE         |
|            |         |            |      |        |                  |
|            |         |            |      |        |                  |
|            |         |            |      |        |                  |
|            |         |            |      |        |                  |
|            | iQube   | e2 Configu | rati | on     |                  |
|            |         |            |      |        |                  |
|            |         |            |      |        |                  |
| Default    | Upload  | Connect    | Do   | wnload | Save<br>and Exit |

Figura 3. Menú CONFIG

 El número serial marcará (ejemplo., 123XX456 \*NONE\* \*NONE\* NONE\*) SI el número serial no se muestra, verifique el cableado y los *dip switches*.

### Agregue un circuitos Secundario al Sistema

1. En CONFIG, navegue a los parámetros BOARDS y seleccione la tecla Auto Assign

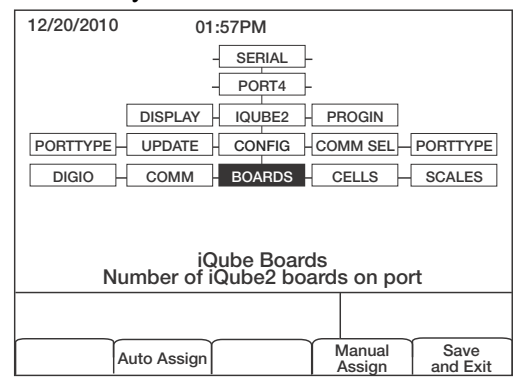

Figura 4. Párametro BOARDS

- Los LEDs verde en los circuitoss CPU del iQUBE<sup>2</sup> iniciarán un parpadeo en todas las celdas.
- Presione y suelte el botón SETUP (S1) en el circuitos secundario #1. Esto convierte a las celdas 5-8 disponibles al sistema registrando su número serial con el circuitos primario. Los pilotos en el circuitos detendrán el parpadeo.
- 4. Una vez asignada la unidad secundaria, presione el botón SETUP (S1) en el circuitos primario.
- 5. Verá en pantalla el número serial del circuitos primario y cualquier número de serie asignado al circuitos secundario.

| 12/20/2010     | 01:57PM      |          |  |
|----------------|--------------|----------|--|
| Primary        | 0            | 123XX456 |  |
| Secondary      |              |          |  |
| 1)<br>2)<br>3) | 65<br>—<br>— | 456XX789 |  |
|                |              |          |  |
| Auto           | Assign Done  | Edit     |  |

Figura 5. Pantallas de Circuitoss Primario y Secundarios.

6. Presione la tecla programmable Done.

# Configure y Agregue Celdas de Carga

- 1. Bajo CELLS, fije la capacidad y m/v.
- 2. Agregue las celdas 5-8 a la báscula 1 bajo el menú SCALES» SERIAL.

| 12/20/2010 0    | 1:57PM  |                  |
|-----------------|---------|------------------|
| CELLS           | SCALES  | SMPRAT -         |
| AVAILABLE Cells | SCALES  | ASSOCIATED Cells |
|                 | Scale 1 | CELL#1           |
|                 | Scale 2 | CELL#2           |
|                 | Scale 3 | CELL#3           |
|                 | Scale 4 | CELL#4           |
|                 | Scale 5 | CELL#5           |
| A1              | A3 B1   | B3 CELL#6        |
|                 |         | 1                |
| A2              | A4 B2   | B4               |
|                 |         |                  |
|                 | ~       |                  |
|                 | Remove  |                  |

Figura 6. Celdas Agregadas a la Báscula 1

3. Descargue al *iQUBE*<sup>2</sup>.

# Agregue el iQUBE<sup>2</sup> al 920i

- 1. Desde el menú SCALES, vaya a CONFIG.
- 2. Presione la tecla programmable Change Type hasta que se muestre *Available iQubes*.

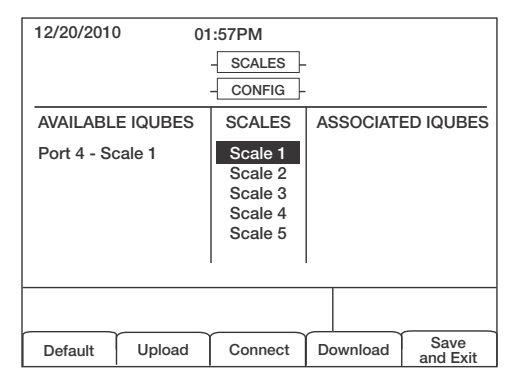

Figura 7. Pantalla de Asociación de la Báscula

- 3. Seleccione *Port 4 Scale 1* y presione la tecla ADD para agregarlo a *Associated iQUBES*.
- 4. Presione la tecla programmable Save and Exit.
- 5. Continúe con la calibración según la Sección 4.0 del manual de instalación.

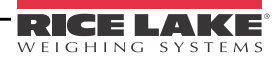

# Configuración Empleando el iRev

- 1. Complete los pasos 1 4 en la página 1.
- 2. Desde el menú iRev4 File, seleccione New.

### **Configure las Comunicaciones**

1. Desde la Sección System Parameters, presione Communications.

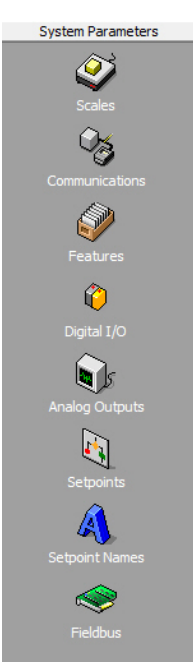

Figura 8. Sección de Parámetrosdel Sistema

- 2. Presione Port 4.
- 3. En el indicador *General*, asigne el *Input Type* al iQube2 y el *Port Type* al RS-485.

# Configure y Agregue Celdas de Carga y Circuitoss

1. Seleccione el indicador *iQube2*.

| Load Cell Configuration            | >> | Format Configuration      | >> |
|------------------------------------|----|---------------------------|----|
| Secondary Board<br>Communications  | >> | Digital I/O Configuration | >> |
| Configure Load Cell<br>Assignments | >> | Setpoint Configuration    | >> |
| Scale Property Configuration       | >> | Diagnostics Configuration | >> |
| Communication Configuration        | >> |                           |    |
| A/D Sample Rate:                   | -  | 920i Poll Rate:           | •  |

Figura 9. Marcos del Puerto Serial iQUBE2

- 2. Presione *Load Cell Configuration* y actualice conforme sea necesario.
- 3. Presione *Secondary Board Communications*. En la caja de texto *Secondary Board One ID* Ingrese el número serial localizado en el

circuitos secundario (ver Figura 12, página 4). En la caja de texto *Address*, ingrese un número mayor de 1. Se recomienda iniciar en 65 la numeración del circuitos secundario (ver Figura 10).

| Secondary Board One ID                                                                            | Address                                                                          |
|---------------------------------------------------------------------------------------------------|----------------------------------------------------------------------------------|
| 132FC234                                                                                          | 65                                                                               |
| Secondary Board Two ID                                                                            | Address                                                                          |
| 00000000                                                                                          | 1                                                                                |
| Secondary Board Three ID                                                                          | Address                                                                          |
| 00000000                                                                                          | 1                                                                                |
| Note: Set the secondary boar<br>higher than one (1) to activate<br>device, set the address to a v | d address to a unique value<br>. To deactivate the secondary<br>alue of one (1). |

Figura 10. circuitos Secundario de Comunicaciones

4. Presione *Configure Load Cell Assignments* y mueva la celda deseada a la derecha.

| Configure iQube Load Cell Assignments                                                                                                    |            |
|----------------------------------------------------------------------------------------------------|------------|
| Scale: 1                                                                                                    |            |
| Available Load Cells  Assigned Load Cells  Cell (1)  Cell (2)  Cell (2)  Cell (3)  Cell (4)  Cell (5)  Cell (6)  Cell (6)  Cell (6)  Cell (7)  Cell (8)  Cell (8)  Cell (9)  Cell (9)  Cel | Up<br>Down |
| 1     3     5     7                                                                                                    |            |
|                                                                                                    | ⊆lose      |

Figura 11. Asignación de Celdas de Carga

5. Presione *Scale Property Configuration* y actualice si es necesario.

#### **Configure Báscula #1**

- 1. Desde la Sección *System Parameters* presione Scales button (ver Figura 8).
- 2. Presione dos veces Scale #1.
- 3. Bajo *Source Types*, seleccione iQube2 Systems y asocie el Puerto 4.

#### Salve y Descargue la Configuración al iQUBE<sup>2</sup>

- 1. Desde el menú *File* menu, seleccione Save As y salve el archivo dándole un nombre.
- 2. Desde el menú *Communications* menu, seleccione Connect.
- 3. Descargue todos los pasos de configuración. Marque la casilla *Download to iQube2*.
- 4. En el 920*i*, presione la tecla Save and Exit. Deberá mostrarse un peso en el 920*i*.
- 5. Continúe con la calibración según la Sección 4.0 del manual de instalación.

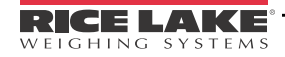

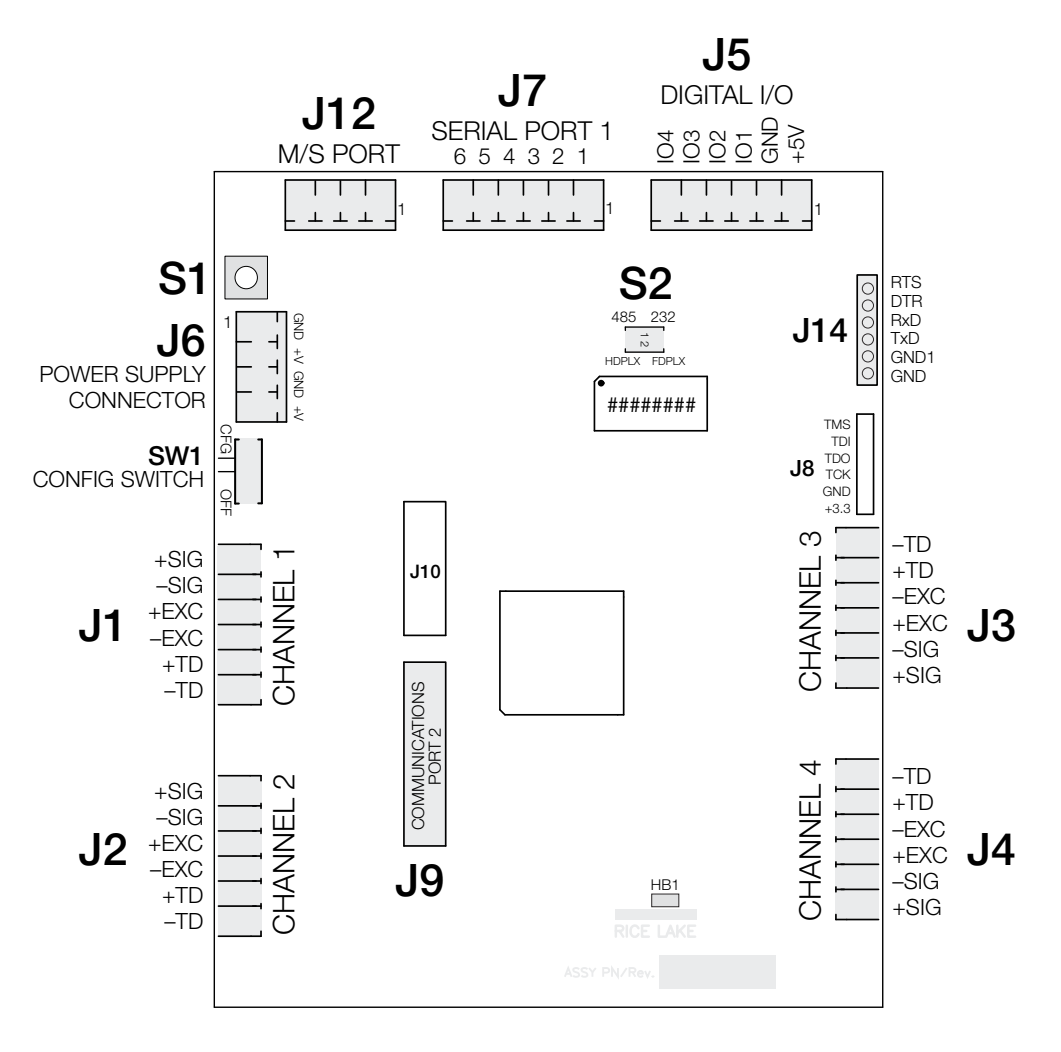

Figura 12. Circuitos CPU del iQube2

| Conector<br>J7 | Señal RS-232 | Señal de Cable<br>Doble IRS-485 | Señal de Cable<br>Cuádruple<br>RS-485 I |
|----------------|--------------|---------------------------------|-----------------------------------------|
| 1              | GND1         | GND1                            | GND1                                    |
| 2              | RxD          | —                               | Rx+                                     |
| 3              | _            | _                               | Rx–                                     |
| 4              | _            | A / +                           | Tx+                                     |
| 5              | TxD          | B / –                           | Tx–                                     |
| 6              | _            | _                               | _                                       |

Tabla 13. Asignación de Conector J7 (Port 1)

| Conector<br>J12 | Primaria iQUBE2 | Secundaria iQUBE2 |
|-----------------|-----------------|-------------------|
| 1               | iQA             | iQA               |
| 2               | iQB             | iQB               |
| 3               | GND2            | GND2              |
| 4               | GND2            | GND2              |

Tabla 14. Asignaciones del Puerto J12 (M/S Port)

|    | OFF    | ON     |
|----|--------|--------|
| 1  | RS-485 | RS-232 |
| 2* | 2-WIRE | 4-WIRE |

Tabla 15. S2 Asignación del Switch

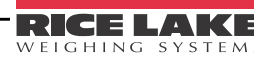